# ComplianceGo User Guide

for LDA Permit Holders and External Project Contacts

## Table of Contents

| 1. | Introduction 2       |
|----|----------------------|
| 2. | Email Notifications  |
| 3. | Closing Action Items |

Page **1** of **4** 

#### 1. Introduction

The purpose of this guide is to provide an overview for LDA permit holders, contractors, and other responsible project contacts on how to use the ComplianceGo stormwater inspections software adopted by Arlington County Department of Environmental Services. For additional guidance, please watch the tutorial videos located on the ComplianceGo website: https://compliancego.com/help/

Starting September 2024, all LDA regulatory stormwater compliance inspections from the County, and documentation of corrective actions by permit holders will be conducted and tracked through this online platform. Future releases and other features of this software will be announced and implemented at later phases, to include an update of this user guide.

Contact the Stormwater Inspector assigned to your LDA project by phone or email with any questions. You can find the inspector's contact information on the LDA permit placard.

Page 2 of 4

### 2. Email Notifications

Notification of inspection reports, corrective action items, and expiring or expired permits will be sent by automated email, from **support@compliancego.com**. Permit holders and project contacts should expect to receive these notifications when any action for their LDA project is required. You can view or download inspection reports and close action items directly from the email notification without needing to set up a user account. These **email notifications can also be forwarded to appropriate or additional contacts without user account access**. Please note, permits shall be renewed separately through the Accela permitting customer portal. Do not reply directly to these email notifications. Please contact the assigned Stormwater Inspector directly by phone or email if you have any questions related to the inspection or action items.

Below is an example screen capture of an email notification from support@compliancego.com.

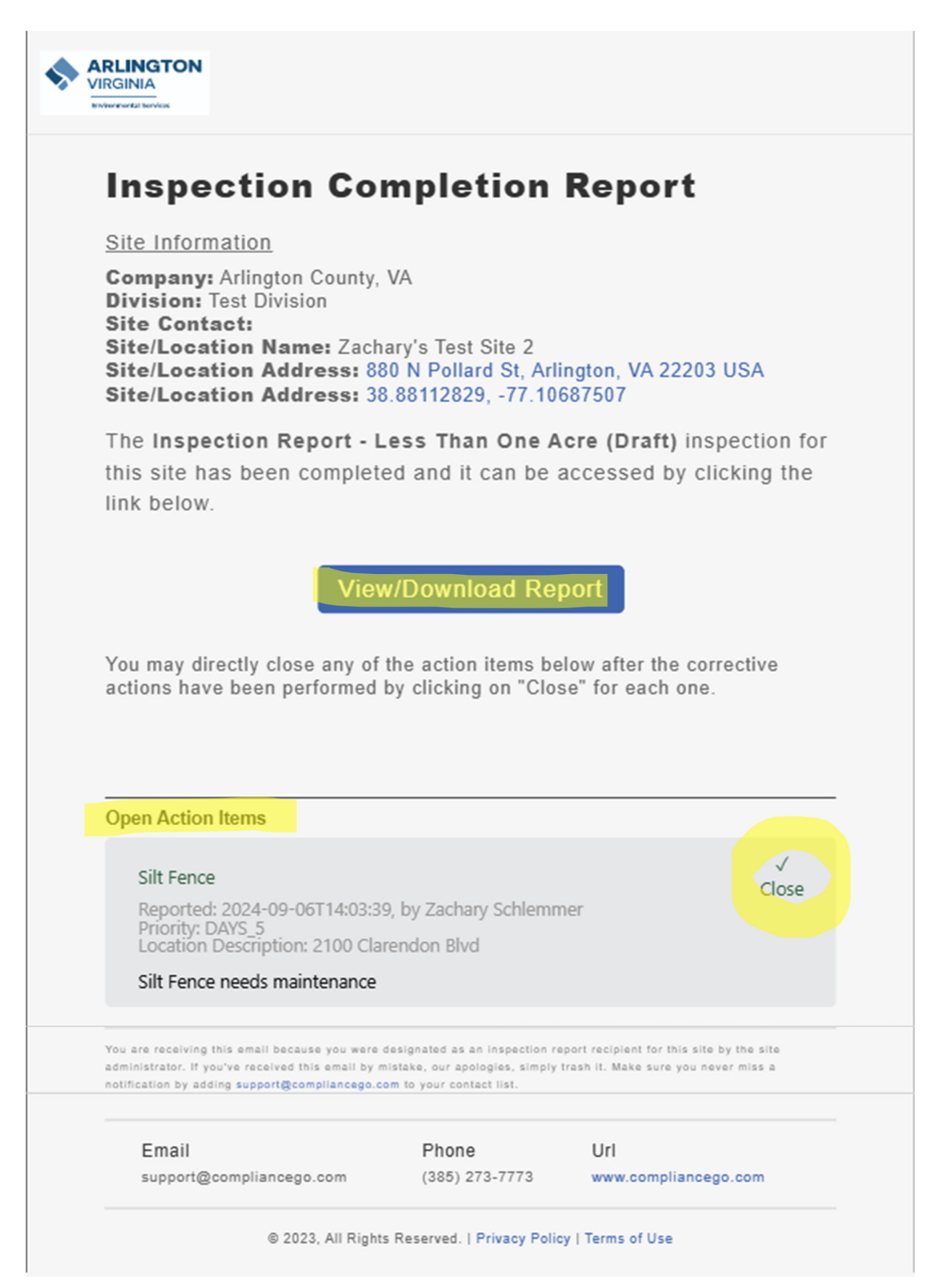

Page **3** of **4** 

#### 3. Closing Action Items

The example screen capture below is the interface for closing action items.

All fields (highlighted in yellow) must be completed. **Photo documentation can be uploaded directly from a mobile device or phone** with the "Add File" link. Select appropriate closed date, include relevant notes, and input the individual or party responsible for the action item.

Once action items have been marked as closed, they **will be verified for satisfactory completion by the Stormwater Inspector**. Closing action items requires photo documentation, notes, and a signature of completion. Any unsatisfactory action items, or action items lacking adequate photo documentation may be reopened at discretion of the Stormwater Inspector.

| Zachany's Test Site 2                                                                                          | × |
|----------------------------------------------------------------------------------------------------|---|
| Test Division                                                                                                  |   |
| Silt Fence                                                                                                    |   |
| Sittence                                                                                                    |   |
| Silt Fence needs maintenance                                                                                   |   |
| Priority: 5 Days                                                                                               |   |
| Location: 2100 Clarendon Blvd                                                                                  |   |
| losed Date                                                                                                    |   |
| Notes Describe any actions performed.                                                                          |   |
| Nonday, September 9, 2024<br>Notes<br>Describe any actions performed.                                          |   |
| Nonday, September 9, 2024<br>Notes<br>Describe any actions performed.                                          |   |
| Monday, September 9, 2024<br>Notes<br>Describe any actions performed.<br>Add File<br>Maintenance Completed By* |   |
| Monday, September 9, 2024 Notes Describe any actions performed. Add File Maintenance Completed By* Name        |   |
| Notes Notes Notes Add File Maintenance Completed By* Name Add Start and End Time                               |   |

Page 4 of 4